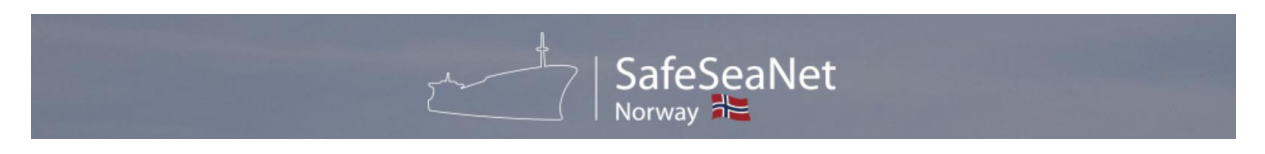

## Endringer i SafeSeaNet Norway som følge av forurensningsforskriften

Klima- og miljødepartementet har nylig vedtatt viktige endringer i forurensningsforskriften angående avfallshåndtering og lasterester fra skip.

Endringene i forurensningsforskriften har også konsekvenser for SafeSeaNet Norway. Kravet om at skip må melde fra om avfallshåndtering i havn har allerede vært en funksjonalitet i SafeSeaNet Norway i flere år og er velkjent blant næringen.

Oppsummert inkluderer de nye endringene følgende:

- Muligheten til å registrere skip og havner som faller innenfor unntaksvilkårene i forurensningsforskriften<sup>1</sup>.
- Innføring av funksjonalitet som gjør det mulig for havner å lagre og presentere godkjent avfallsplan for ankomne skip.
- Funksjonalitet for registrering av kvittering for levert avfall i havn.

I prinsippet så er endringene i SSNN todelt;

- 1. Knyttet til havn og havnens ansvar og operasjon og
- 2. Til Skip og skipets ansvar og operasjon.

Denne veiledningen har til hensikt å beskrive endringene knyttet til Skip og skipsanløp.

## Registrere skip

Rutegående skip med faste havneanløp kan få unntak fra meldeplikten og avfallsleveringsplikten hvis de oppfyller forskriftens krav. Likevel, selv om et skip er unntatt i henhold til disse reglene, kan det ikke fortsette til neste havn med mindre det har tilstrekkelig lagringskapasitet for alt avfall som genereres under reisen, i tillegg til det som allerede er om bord.

Rederiet må føre og ajourføre en liste over fartøy som er fritatt i SafeSeaNet Norway. Dokumentasjon på at vilkårene for fritak er oppfylt, skal kunne legges frem for Sjøfartsdirektoratet. I denne forbindelse vil SafeSeaNet Norway etablere en funksjonalitet der rederiets representant selv kan registrere nødvendig informasjon i systemet.

Frem til denne funksjonaliteten er på plass, vil dagens rutiner for unntak i henhold til Sjøfartsdirektoratets regelverk være gjeldende.

<sup>&</sup>lt;sup>1</sup> Foreløpig er det ikke implementert ny funksjonalitet for å registrere unntak for skip og havn.

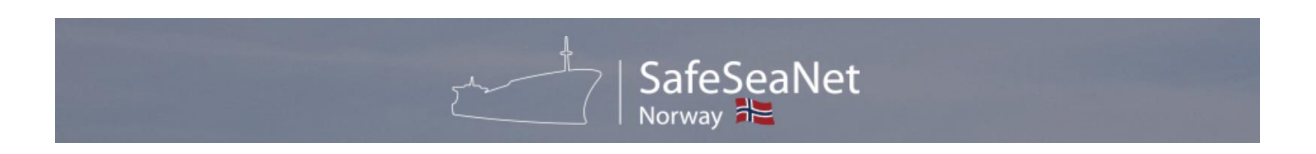

## Registrere planlagt levering av avfall til havn og tilgang til havnens avfallsplan.

Fartøy som er på vei til en havn innenfor EØS-området skal melde fra om avfallslevering i samsvar med forskriftens vilkår. Meldeplikten gjelder ikke ved ankomst til en ankerplass i norsk havn. Meldingen skal sendes via meldingssystemet SafeSeaNet Norway.

Det er verdt å merke seg at SafeSeaNet Norway har hatt denne funksjonaliteten i bruk i flere år, så disse skjermbildene vil ikke bli spesielt beskrevet i denne veiledningen. Avfallsdata som skal rapporteres er også i stor grad det samme som tidligere med et nytt tillegg som omfatter passivt oppfisket avfall.

Havneansvarlig plikter å utarbeide og gjennomføre en avfallsplan i samråd med berørte parter. Informasjonen som beskrives i avfallsplanen skal offentliggjøres på norsk og engelsk, og den skal deles med skipsoperatørene via SafeSeaNet Norway.

For ordens skyld så viser figuren under skjema for å rapportere avfall, samt tilgang til å lese havnens godkjente avfallsplan ved å klikke på View linken.

| Departure and Arrival Ports                                    |                                              |                              |                         |                    |                |                         |            |                                    |                   |
|----------------------------------------------------------------|----------------------------------------------|------------------------------|-------------------------|--------------------|----------------|-------------------------|------------|------------------------------------|-------------------|
| eparture Port: Hamburg (DEHAM) I<br>rival Port: Oslo (NOOSL)   | Departure ETD: 25.09.<br>Arrival ETA: 26.09. | 2023 22:00<br>2023 10:00 Arr | ival ETD: 27.09.2       | 023 11:00          |                |                         |            |                                    |                   |
| /aste Management Plan                                          |                                              |                              |                         |                    |                |                         |            |                                    |                   |
| OTE: Download and read the PDF(s) b                            | elow for information or                      | your arrival port's          | waste management.       |                    |                |                         |            |                                    |                   |
|                                                                | Document N                                   | ama                          |                         |                    |                | Unload                  | Date       |                                    | Actions           |
| wfallsplan-for-oslo-bavn-2019202                               | 2 ndf                                        | ame                          |                         | 22                 | 09 2023 14     |                         | Date       | Vi                                 | ACLIONS           |
|                                                                |                                              |                              |                         |                    | .05.2025 14    |                         |            |                                    |                   |
|                                                                |                                              |                              |                         |                    |                | Download em             | pty Excel  | template: 🔀 <u>SafeSeaNet No</u> i | way spreadsheet t |
| nport Waste List from Microsoft Ex                             | cel Document                                 |                              |                         |                    |                |                         |            |                                    |                   |
| Drop files here or click to select                             | files                                        |                              |                         |                    |                |                         |            |                                    |                   |
| aste                                                           |                                              |                              |                         |                    |                |                         |            |                                    |                   |
| Naste Status                                                   |                                              |                              |                         |                    |                |                         |            |                                    |                   |
| waste status                                                   |                                              |                              |                         |                    |                |                         |            |                                    |                   |
| low much waste is to be delivered at a                         | rival: Some 🗸                                |                              |                         |                    |                |                         |            |                                    |                   |
| ast Waste Delivery                                             |                                              |                              |                         |                    |                |                         |            |                                    |                   |
| ort of Last Delivery: hamburg                                  |                                              |                              | Date of Last            | Delivery: 19.0     | 09.2023        |                         |            |                                    |                   |
|                                                                |                                              |                              |                         |                    |                |                         |            |                                    |                   |
| Waste Disposal Information                                     |                                              |                              |                         |                    |                |                         |            |                                    |                   |
| NOTE: The Waste Type list is ordered t<br>ship and waste type. | y the ship's most frequ                      | uently used waste t          | ypes. The Max Storag    | e Capacity and Ur  | nit fields are | auto-filled with th     | ne last si | ored values for these fie          | ds for the given  |
|                                                                |                                              |                              |                         |                    |                |                         |            |                                    |                   |
| waste Type and Next Delivery                                   |                                              |                              |                         |                    |                | Amounts                 |            |                                    |                   |
| Waste Type:                                                    | Waste oils - C                               | Dily residues (sludge        | a) (1100)               |                    | ~              | Amount to Dell          | ver:       |                                    |                   |
| riease specify.                                                |                                              |                              | 1.                      |                    |                | Max Storage Ca          | apacity:   | 4,2                                |                   |
| Port of Delivery of Remaining Waste:                           |                                              |                              |                         |                    |                | Retained Amou           | nt:        |                                    |                   |
|                                                                |                                              |                              |                         |                    |                | Estimated Gene          | arated Ar  | nount:                             |                   |
|                                                                |                                              |                              |                         |                    |                | Estimated Gene          | inated Al  |                                    |                   |
|                                                                |                                              |                              |                         |                    |                | Unit                    |            | M3 🗸                               |                   |
|                                                                |                                              |                              |                         |                    |                |                         |            |                                    |                   |
|                                                                |                                              |                              |                         |                    |                |                         |            |                                    | Add Entry Cl      |
| Waste Type                                                     | Additional<br>Description                    | Amount To<br>Deliver         | Max Storage<br>Capacity | Retained<br>Amount | Estimat        | ted Generated<br>Amount | Unit       | Port of Delivery of Rem<br>Waste   | aining Actio      |
| Garbage - International catering<br>waste (2301)               |                                              | 11,00                        | 12,00                   | 2,00               | 4,00           |                         | M3 I       | Bergen (NOBGO)                     | Edit<br>Delete    |

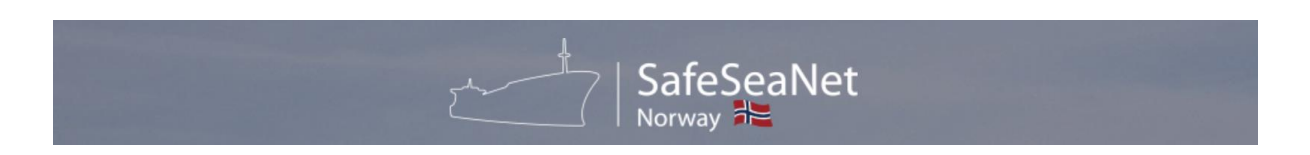

## Registrere levert avfall basert på kvittering fra havn.

Når et skip har levert avfall i havnen, skal havneansvarlig på det aktuelle stedet fylle ut en avfallskvittering i henhold til skjema i forskriften (vedlegg IV). Avfallskvitteringen skal leveres til skipsføreren uten unødig forsinkelse.

Skipet må rapportere informasjonen på avfallskvitteringen i SafeSeaNet Norway.

|                                                                                                    | SafeSeaNet |                                                                                                    |
|----------------------------------------------------------------------------------------------------|------------|----------------------------------------------------------------------------------------------------|
| SHIP REPORTING<br>Show all voyages<br>Create New Voyage<br>Create New Voyage (Exce<br>Waste Receipts<br>Pilotages<br>Quay Requests<br>Map<br>Report Position<br>Annual Fee | D          | For å starte registrering av en kvittering, må man velge<br><i>Waste Receipts</i> under <i>Ship Reporting-menyen</i> .                                      |
| Barents SRS<br>Ship PECs<br>Shared PECs<br>Port Arrival Exemptions<br>Help                                                                                                 |            | Man vil da få opp et skjermbilde hvor man kan søke<br>etter skipsrapporter for å finne aktuelt anløp som<br>korresponderer med kvittering mottatt fra havn. |
| Search Criteria                                                                                                    |            |                                                                                                    |
| Ship<br>Ship Name:                                                                                                    | Call :     | Sign: Imo No: Mmsi No:                                                                                                    |
| Arrival Location Code/Name: Search                                                                                                    | ETA Fr     | om: 18.09.2023 📰 18:26 ETA To: 20.09.2023 📰 23:59                                                                                                    |
| Waste registration status                                                                                                    |            |                                                                                                    |

Search Reset

Receipt status

Only show voyages with registered waste

 $\hfill\square$  Only show voyages with no receipts submitted

Basert på resultatene av søket så vil man få en liste med mulige ankomster som vist i figur under. Dersom *Receipt(s)*-kolonnen er merket med hake, så er dette en indikasjon på av det allerede er registrert en eller flere kvitteringer på det aktuelle anløpet.

| <u>Voyage ID</u> | Ship Name   | Call Sign | Arrival Location | Location Code | ETA                 | Receipt(s) | Actions [?] |
|------------------|-------------|-----------|------------------|---------------|---------------------|------------|-------------|
| 2144724          | FS AQUARIUS | CQEU3     | Mekjarvik        | NOMEK         | 18.09.2023 19:25:00 |            | ٩           |

Aktuell ankomst for registrering av kvittering velges igjennom et klikk på View iconet i action kolonnen.

Dersom det ikke er registrert noen kvitteringer på dette anløpet, så vil skjermbildet være tomt som vist i neste skjermbilde.

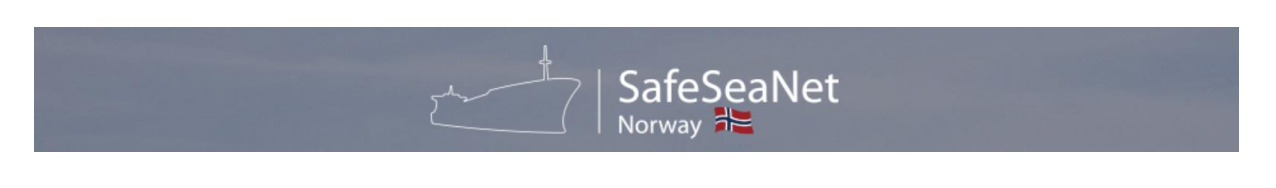

| Waste Receipts for voyage 2144724                                                                                                    | <u>View Voyage Details</u> |
|----------------------------------------------------------------------------------------------------|----------------------------|
| Ship Name: FS AQUARIUS Call Sign: CQEU3 IMO No: 9557666 Gross Tonnage: 3753 Length: 87,4 Ship Type: Platform Supply Ship                                                                                                    |                            |
| No Environmental Ship Index Score registered for this ship.                                                                                                    |                            |
| Inmarsat: +47 9999999 Inmarsat C: Telephone: +47 99999999 Email: noreply@kystverket.no Mobile Phone: +47 99999999 Iridium:                                                                                                    |                            |
| Departure and Arrival Ports                                                                                                    |                            |
| Departure Port:         Nedstrandsfjorden (NOZNS)         Departure ETD:         18.09.2023 16:15 Actual           Arrival Port:         Mekjarvik (NOMEK)         Arrival ETA:         18.09.2023 19:25 Actual         Arrival ETD:         22.09.2023 15:00 |                            |
| Receipts                                                                                                    |                            |
| Drafts                                                                                                    |                            |
| No receipts found                                                                                                    |                            |
| Submitted                                                                                                    |                            |
| No receipts found                                                                                                    |                            |
| Discarded                                                                                                    |                            |
| No receipts found                                                                                                    |                            |
|                                                                                                    |                            |

Create new waste receipt

Foruten detaljer om fartøy og ankomst så viser skjermbildet en oversikt over hvilke kvitteringer som er registrert på anløpet. Oversikten innbefatter foreløpige kvitteringer (**Drafts**), dvs. hvilke kvitteringer som ikke er ferdigstilt, f.eks. hvor kvittering ikke er mottatt enda. Skjermbildet viser også hvilke kvitteringer som er ferdigstilt (**Submitted**), samt eventuelle kvitteringer som er slettet.

For å lage en ny kvittering klikker man på *Create new waste receipt*-linken under feltene. Systemet vil da presentere innholdet i rapporten som originalt ble laget ved tidligere forhåndsmelding om avfall levering ved ankomst til havnen som vist i neste skjermbilde.

| New Waste Delivery Receipt                                                                                                    | <u>View Voyage</u> |
|----------------------------------------------------------------------------------------------------|--------------------|
| Ship                                                                                                    |                    |
| E Ship Name: POLFOSS Call Sign: LADQ8 IMO No: 9393917 Gross Tonnage: 3538 Length: 81,8 Ship Type: Refrigerated Cargo Ship                                                                                                    |                    |
| No Environmental Ship Index Score registered for this ship.                                                                                                    |                    |
| Inmarsat: Inmarsat C: Telephone: +47 99999999 Email: noreply@kystverket.no Mobile Phone: +47 99999999 Iridium: +47 99999999                                                                                                    |                    |
| Departure and Arrival Ports                                                                                                    |                    |
| Departure Port:         Both - Sandnessjoen (NOSBT)         Departure ETD:         20.09.2023         23:00           Arrival Port:         Kristiansund (NOKSU)         Arrival ETA:         21.09.2023         16:00         Arrival ETD:         21.09.2023         17:00 |                    |
| Waste delivery information                                                                                                    |                    |
| Port Reception and Treatment Facilities                                                                                                    |                    |
| Port Reception Facility Provider: Treatment Facility Providers:                                                                                                    |                    |
| Unknown                                                                                                    |                    |
| Waste Delivery Period                                                                                                    |                    |
| From: 21.09.2023 📰 16:00 To: 21.09.2023 📰 17:00                                                                                                    |                    |
| Actual Waste Delivered                                                                                                    |                    |
| Waste Item - Waste oils - Oily residues (sludge) (1100)                                                                                                    |                    |
| Waste Type: Waste Description:                                                                                                    |                    |
| Waste oils - Oily residues (sludge) (1100)                                                                                                    |                    |
| Actual amount delivered: 0 Unit of measurement:   MG OTONNE                                                                                                    | 11                 |
|                                                                                                    | Remove             |
| Add Waste Type                                                                                                    |                    |
| Attachments                                                                                                    |                    |
| Drop files here or click to select files                                                                                                    |                    |
| P                                                                                                    |                    |
| Cancel Save draft                                                                                                    | Submit             |

Man får her mulighet til å registrere eller korrigere til faktisk levert avfallstype og mengde i henhold til kvittering mottatt fra havn/havneanlegg.

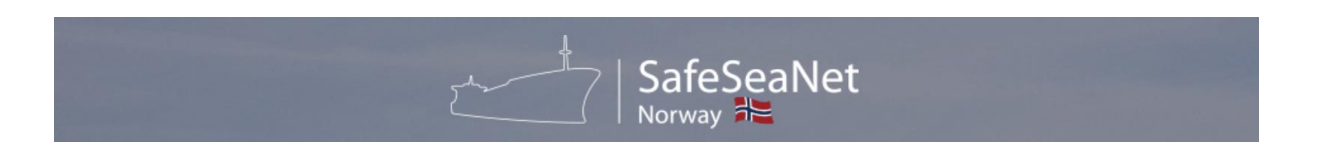

Man må oppgi aktuelt havneanlegg hvor avfall faktisk ble levert og i hvilken periode. Ved å klikke på nedtrekksmenyen vil man få en liste over relevante havneanlegg for anløpet.

Dersom kvitteringen inneholder informasjon om hvilket selskap som håndterer/behandler avfallet i havnen (*Treatment Facility Provider*) så må denne registreres ved å klikke på linken **Add Treatment Facility Provider**.

| Waste delivery information                                         |                                 |
|--------------------------------------------------------------------|---------------------------------|
| Port Reception and Treatment Facilities                            |                                 |
| Port Reception Facility Provider:                                  | Treatment Facility Providers:   |
| Ladehammerkaia kai 57 (NOTRD)                                      | Stena recycling                 |
|                                                                    | Franzefoss                      |
|                                                                    | Add Treatment Facility Provider |
| Waste Delivery Period                                              |                                 |
| From: 03.10.2023 📰 03:00 To: 04.10.2023 📰 04:00                    |                                 |
| Actual Waste Delivered                                             |                                 |
| Waste Item - Waste oils - Oily residues (sludge) (1100)            |                                 |
| Waste Type:                                                        | Waste Description:              |
| Waste oils - Oily residues (sludge) (1100)                         | More detail and spesifications  |
| Actual amount delivered: 11 Unit of measurement: • M3 O KG O TONNE |                                 |
|                                                                    | Remove                          |
| Waste Item - Garbage - Metal (2305)                                |                                 |
| Waste Type:                                                        | Waste Description:              |
| Garbage - Metal (2305)                                             | optional details                |
| Actual amount delivered: 4 Unit of measurement:  M3 O KG O TONNE   |                                 |
|                                                                    | Remove                          |
| Waste Item - Garbage - Other food waste (2102)                     |                                 |
| Waste Type:                                                        | Waste Description:              |
| Garbage - Other food waste (2102)                                  | optional details                |
| Actual amount delivered: 7 Unit of measurement: • M3 O KG O TONNE  |                                 |
|                                                                    | Remove                          |
| Add Waste Type                                                     |                                 |
| Attachments                                                        |                                 |
| Dran film have an aliale to colort film                            |                                 |
| brop mes here of click to select mes                               |                                 |
|                                                                    |                                 |
| Cancel                                                             | Save draft Submit               |
|                                                                    |                                 |

På dette tidspunktet i registreringen kan man velge å lagre informasjonen midlertidig (*Save draft*) i påvente av mer informasjon.

Alternativt kan man velge å levere endelig kvittering (*Submit*). Informasjonen vil da gjøres tilgjengelig for tilsynsmyndighet(er). Man kan i begge tilfeller redigere informasjonen på et senere tidspunkt, men man må uansett alltid klikke *Submit* for å ferdigstille registreringen.

| <u>Voyage ID</u> | Ship Name     | <u>Call Sign</u> | Arrival Location | Location Code | ETA                 | Receipt(s) | Actions [?] |
|------------------|---------------|------------------|------------------|---------------|---------------------|------------|-------------|
| 2144724          | FS AQUARIUS   | CQEU3            | Mekjarvik        | NOMEK         | 18.09.2023 19:25:00 | ~          | ٢           |
| 2030078          | MEIN SCHIFF 3 | 9HA3062          | Hellesylt        | NOHSY         | 18.09.2023 19:30:00 |            | ٢           |

Etter registrering vil listen inneholde informasjon om at det er registrert en eller flere kvitteringer.

Etter senere besøk på samme ankomst så vil skjermbilde se slik ut.

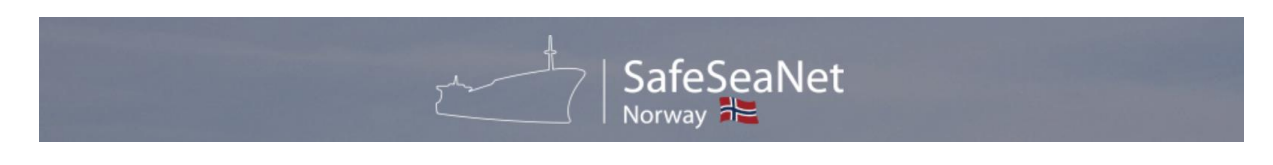

| Receipts                                   |             |                     |             |                     |         |
|--------------------------------------------|-------------|---------------------|-------------|---------------------|---------|
| Drafts                                     |             |                     |             |                     |         |
| No receipts found                          |             |                     |             |                     |         |
| Submitted                                  |             |                     |             |                     |         |
| Port Reception Facility Provider           | Created By  | Created Date        | Modified By | Modified Date       | Actions |
| Fiska - Strand (NOFIS): Fiskå Mølle, Fiskå | Jarle Hauge | 19.09.2023 19:18:17 | Jarle Hauge | 19.09.2023 19:21:57 | ٢       |
| Discarded                                  |             |                     |             |                     |         |